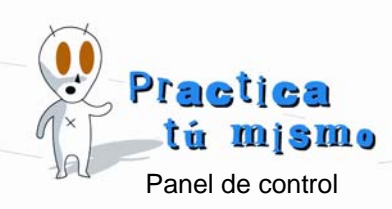

## AJUSTAR LA FECHA

• A veces puede que tu ordenador tenga la fecha mal puesta. Para cambiarla haz clic en el botón **Inicio** y busca el menú **Panel de control**.

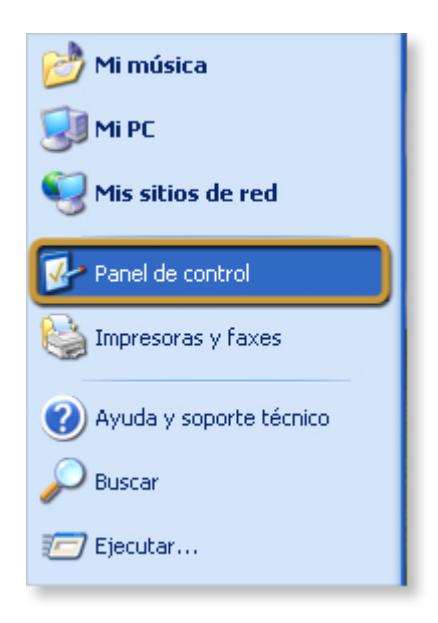

• Busca el icono Fecha y hora y ábrelo.

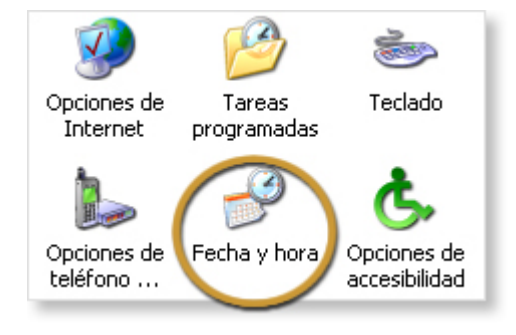

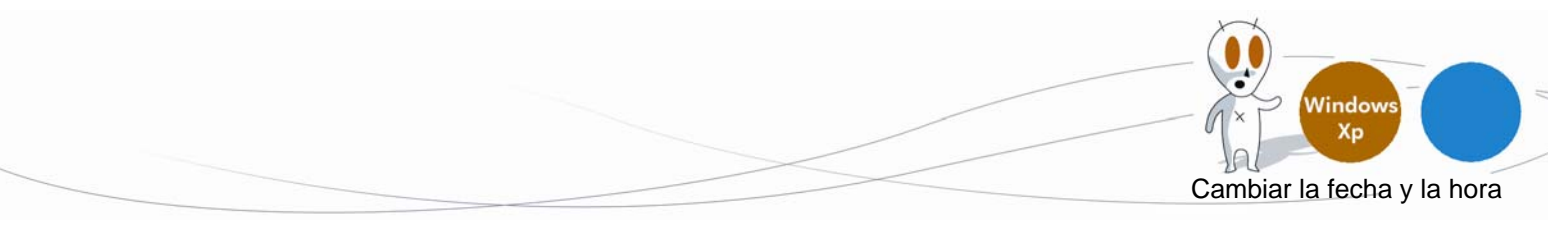

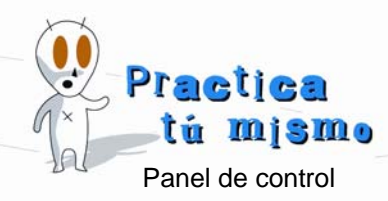

 Ahora, se abre un cuadro. En la pestaña Fecha y hora puedes cambiar el mes, el día y el año. Pon la fecha de la figura.

| nar. | 20 | 2004 |    |    |    |    |
|------|----|------|----|----|----|----|
| L    | М  | М    | J  | V  | s  | D  |
| 1    | 2  | 3    | 4  | 5  | 6  | 7  |
| 8    | 9  | 10   | 11 | 12 | 13 | 14 |
| 15   | 16 | 17   | 18 | 19 | 20 | 21 |
| 22   | 23 | 24   | 25 | 26 | 27 | 28 |
| 29   | 30 | 31   |    |    |    |    |

## CAMBIAR LA HORA

• Para cambiar la hora sólo tienes que hacer doble clic en la parte que quieras cambiar; horas, minutos o segundos. Por ejemplo, en los minutos.

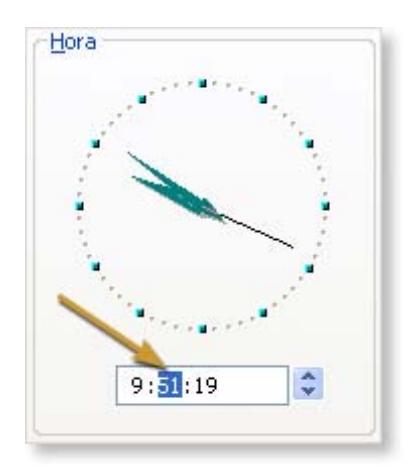

- Ahora usa las flechitas azules de la hora para adelantar la hora dos minutos.
- Pincha en el botón Aceptar. Mira la hora en el escritorio.

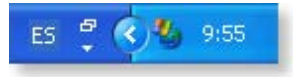

• Vuelve a poner la fecha como estaba.

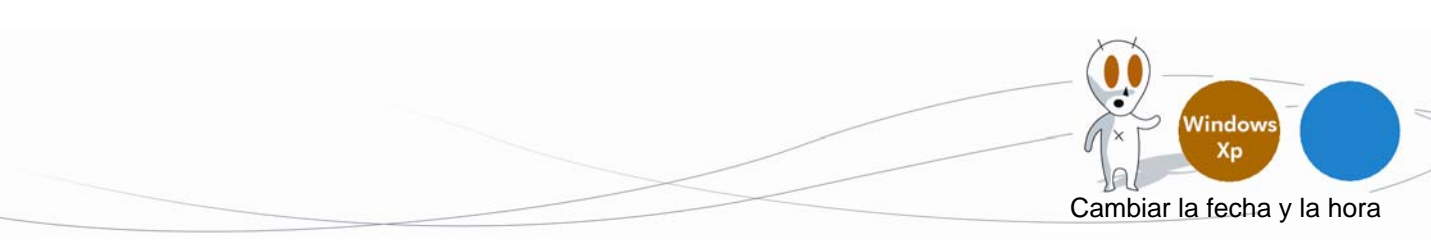